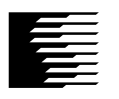

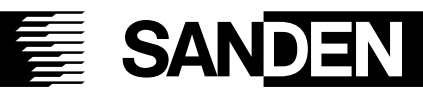

## サンデン ヒートポンプ式温水床暖房 取扱説明書

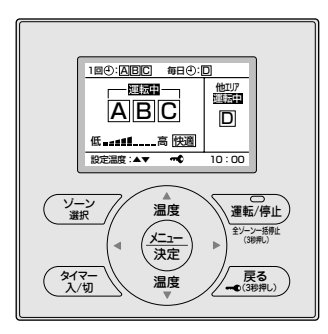

機種名

室外ユニット EDS-R50US EDS-R67US 付属リモコン増設リモコン **EDK-ZRA** 

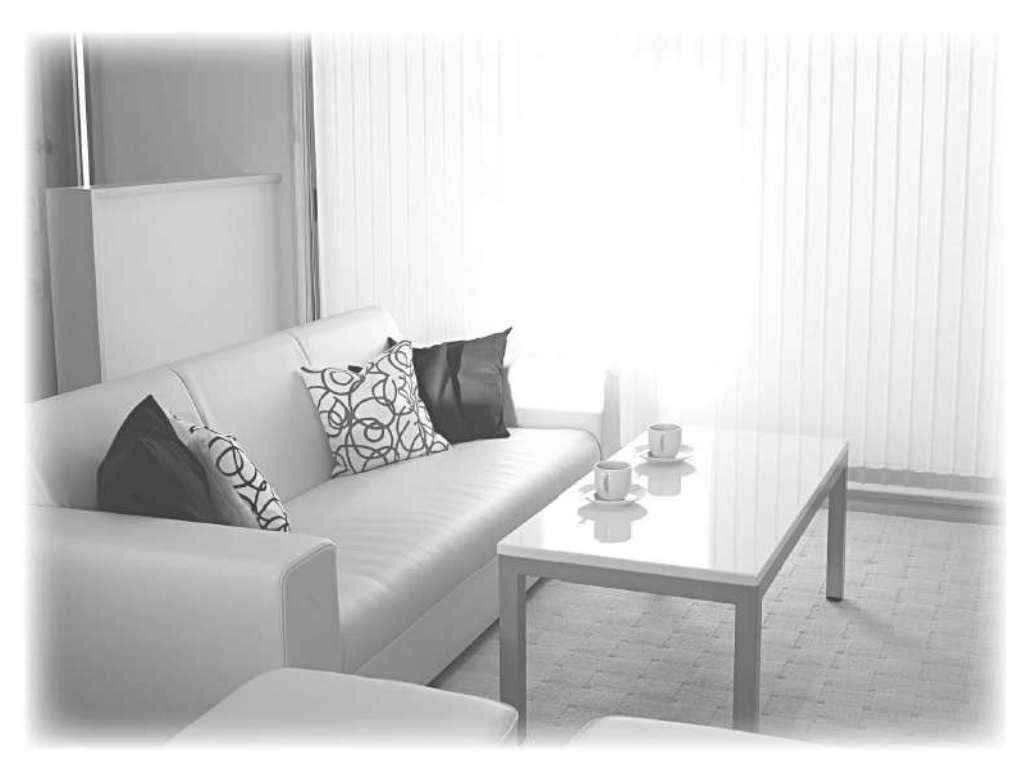

上手に使って上手に節電

- このたびはサンデンヒートポンプ式温水床暖房をお買い上げいただき、まことにありがとうございます。
- この取扱説明書には、使用上の注意事項を記載しております。**正しくお使いいただくために、ご使用前に必ずお読みください**。 お読みになった後はいつでもご覧になれるよう、お手元に保管してください。
- ●保証書は必ずお買い上げ日、販売店名などの記入を確かめてからお受け取りのうえ、大切に保管してください。

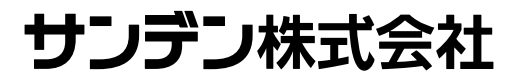

## これからの床暖房は、ヒートポンプ式です。

足元から穏やかな暖かさに包まれる床暖房は、 家族の健康や地球のことまで考えた暖房システムです。

| 安全でパワフルな、<br>ヒートポンプ式温水床暖房。                                       |  |
|------------------------------------------------------------------|--|
| ヒートポンプ式なら、<br>電気でも温水床暖房が実現できます。<br>火を使わないから<br>お子さまやご高齢の方にも安心です。 |  |

### **もくじ** ご使用の前に

|                                               | ページ |
|-----------------------------------------------|-----|
| ■安全上のご注意 ・・・・・                                | 4   |
| ■使用上のお願い・・・・・・・・・・・・・・・・・・・・・・・・              | 8   |
| ■各部の名前と働き・・・・・・・・・・・・・・・・・・・・・・・・・・・・・・・・・・・・ | 9   |
| ■メニュー操作について・・・・・・・・                           | 11  |
| ■運転前の準備・・・・・・・・・・・・・・・・・・・・・・・・・              | 12  |
| ■ゾーンと温度エリアについて・・・・                            | 14  |
| ■ゾーン名を変えたいとき・・・・・・・                           | 16  |
| ■温度エリアを変えたいとき・・・・・・                           | 17  |

### 基本運転のしかた

| ■運転のしかた・・・・・・・・・・・・・・・・・・・・・・・                | 18 |
|-----------------------------------------------|----|
| ■温度を変えたいとき・・・・・・・・・                           | 22 |
| ●快適自動について・・・・・・・・・・・・・・・・・・・・・・・・・・・・・・・・・・・・ | 23 |

### 便利な使いかた

| ■タイマーの時刻を設定する・・・・・  | 24 |
|---------------------|----|
| ■タイマー入/切したいとき・・・・・・ | 28 |
| ■チャイルドロックを使う・・・・・・・ | 29 |
| ■リモコンの明るさを変えたいとき・・  | 30 |

### お手入れと点検

| ■お手入れと点検・・・・・・・・・・              | 32 |
|---------------------------------|----|
| ●床のお手入れ・・・・・・・・・・・・・・・・・・・・・・・・ | 32 |
| ●リモコンのお手入れ・点検・・・・               | 33 |

### てんなときは

| ■長期間使わないとき・・・・・・・・・・                    | 34 |
|-----------------------------------------|----|
| ■こんな表示が出たときは・・・・・・・                     | 38 |
| ■不凍液をご使用の場合・・・・・・・・                     | 39 |
| ■故障かな?・・・・・・・・・・・・・・・・・・・・・・・・          | 40 |
| ■仕様・・・・・・・・・・・・・・・・・・・・・・・・・・・・・・・・・・・・ | 43 |
| ■保証とアフターサービス・・・・・・・                     | 44 |
| ■お客様サービス受付センター・・・・                      | 45 |
| ■用語集(さくいん)・・・・・・・・・・・                   | 46 |

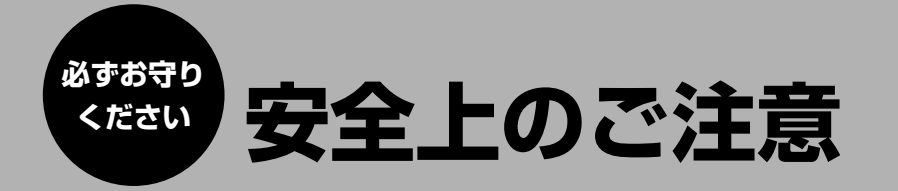

この取扱説明書および商品には、安全にお使いいただくために、いろいろな表示をしています。 内容(表示・図記号)をよく理解してから本文をお読みになり、記載事項をお守りください。

#### ■「表示」を無視して、誤った取扱いをすることによって生じる内容を、次のように区分しています。

| ♪ 警告 「死亡や重傷を負うおそれがある              | ▲ 注意 「けがや財産に損害を受けるおそれ」 |  |  |
|-----------------------------------|------------------------|--|--|
| 内容」を示しています。                       | がある内容」を示しています。         |  |  |
| ■お守りいただく内容の種類を、「図記号」で区分して説明しています。 |                        |  |  |

こく内谷の裡頬を、「凶記亏」では

「してはいけないこと」を表しています。

「しなければならないこと」を表しています。

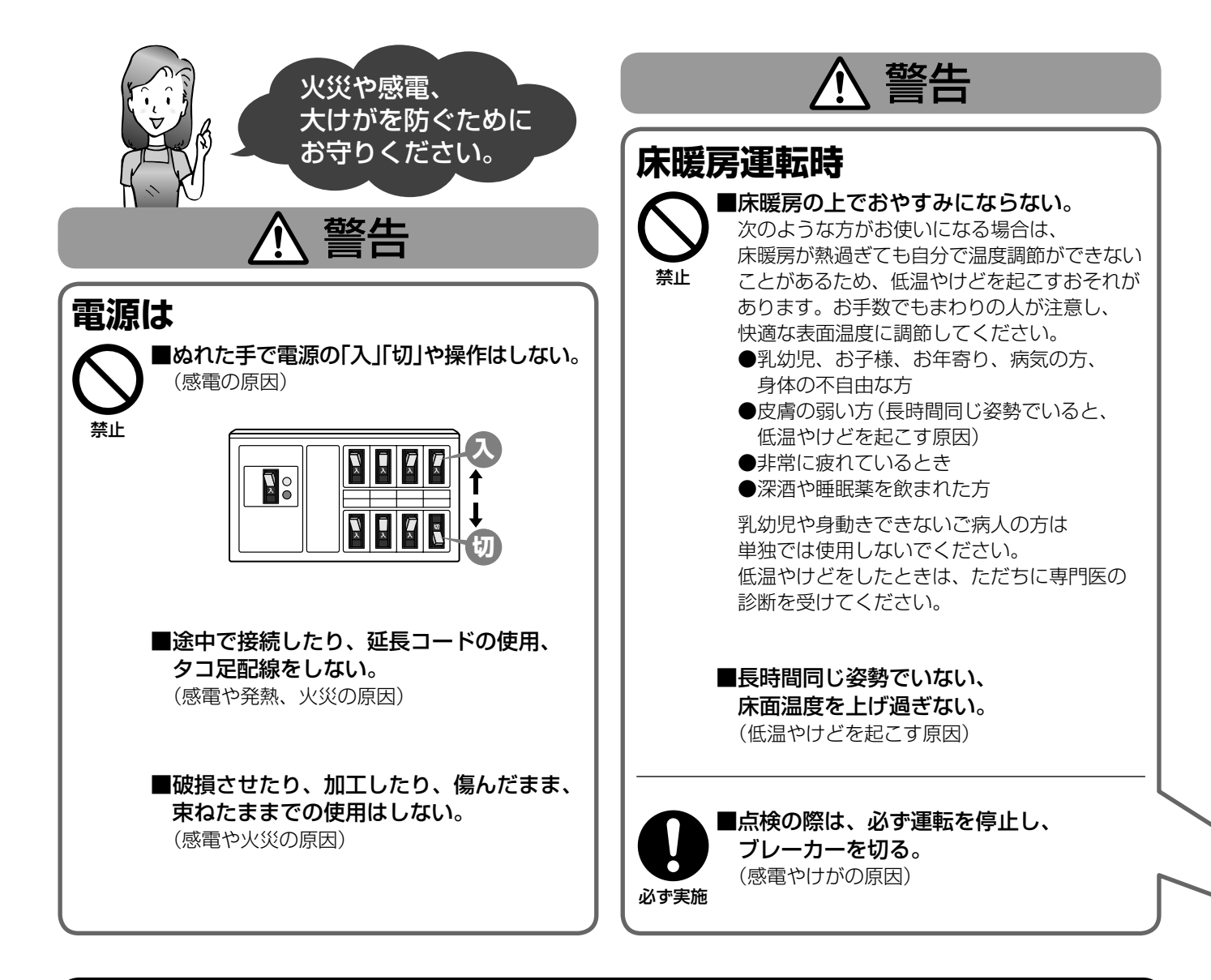

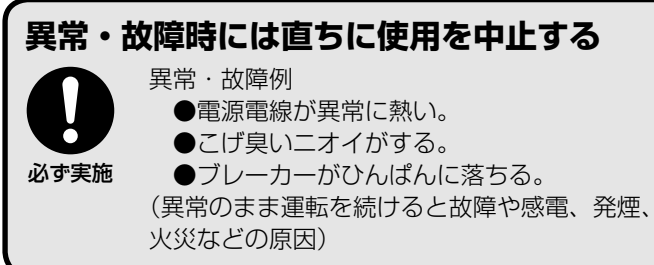

すぐに運転を停止し、ブレーカーを切ってお買い上げ の販売店またはサンデンお客様サービス受付センター にご相談ください。 ▶45ページ

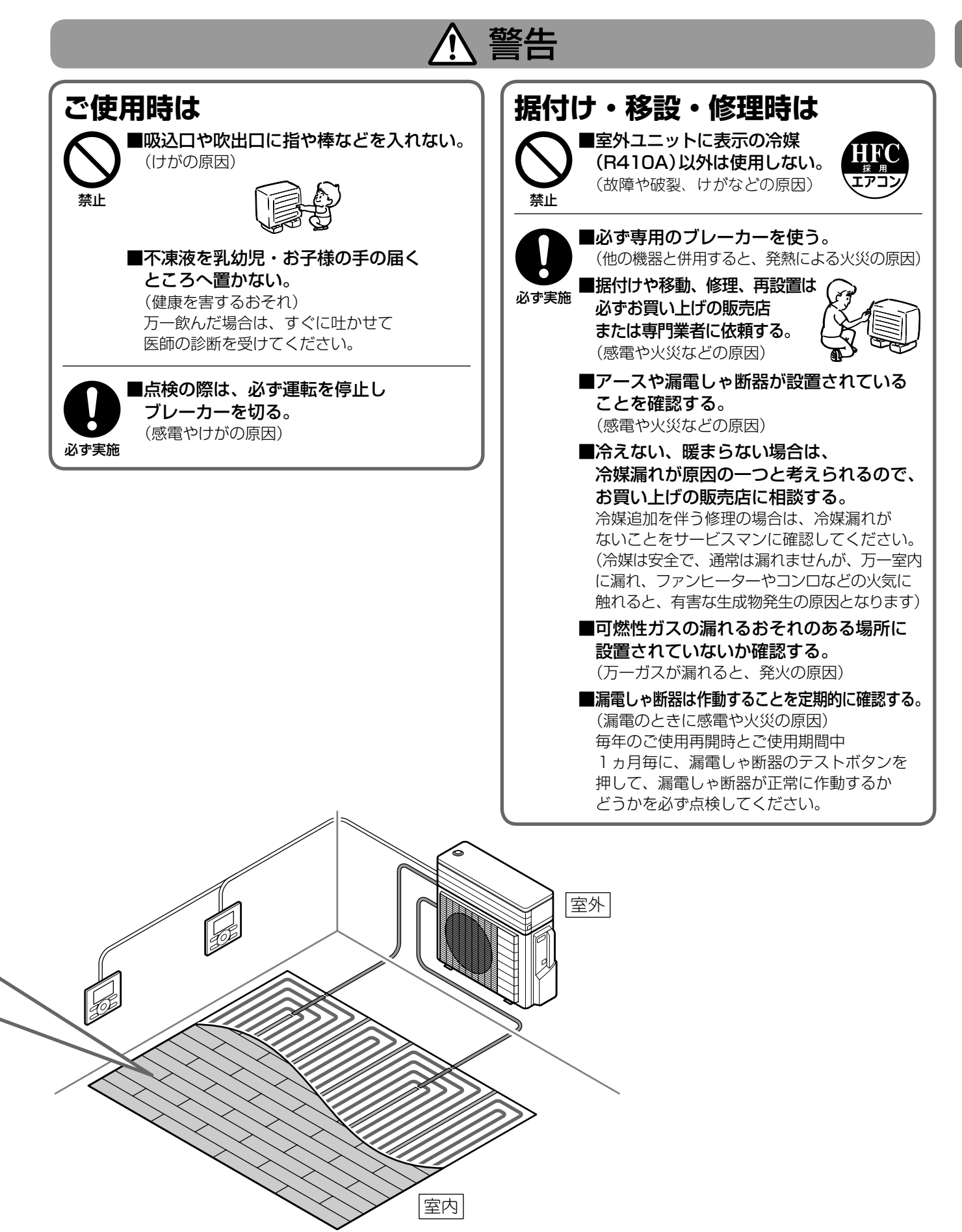

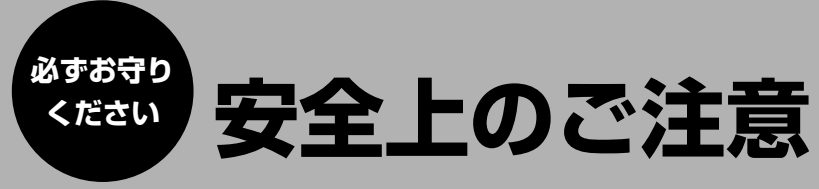

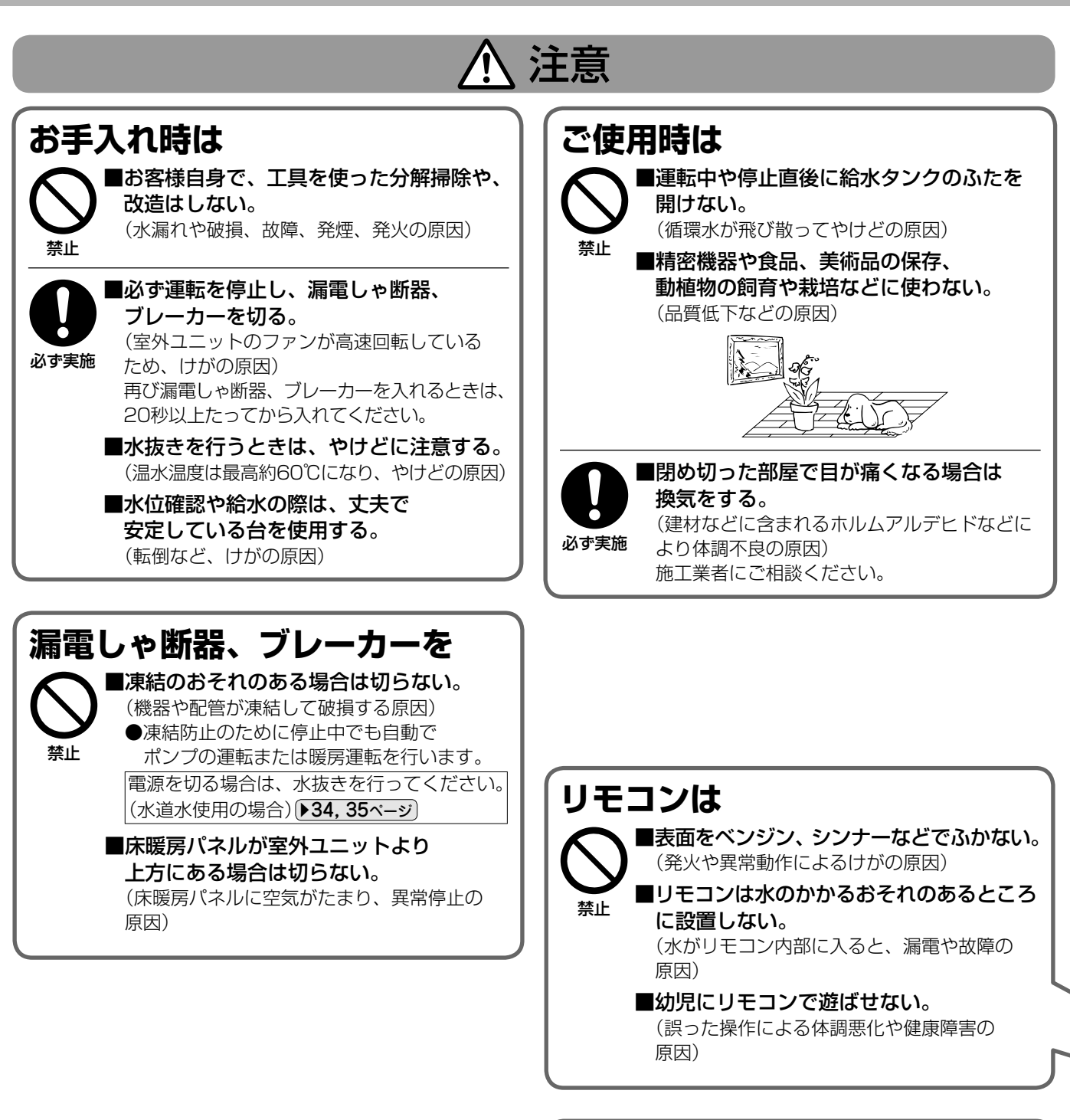

### 床(床暖房パネル)に

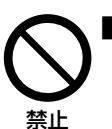

■ **釘や突起物を刺したり、硬いものを** ぶつけたり、落としたりしない。 (床下の床暖房パネルの破損により、水漏れや 故障の原因)

■直接、発火のおそれのあるライターや スプレーなどを置かない。 (火災の原因)

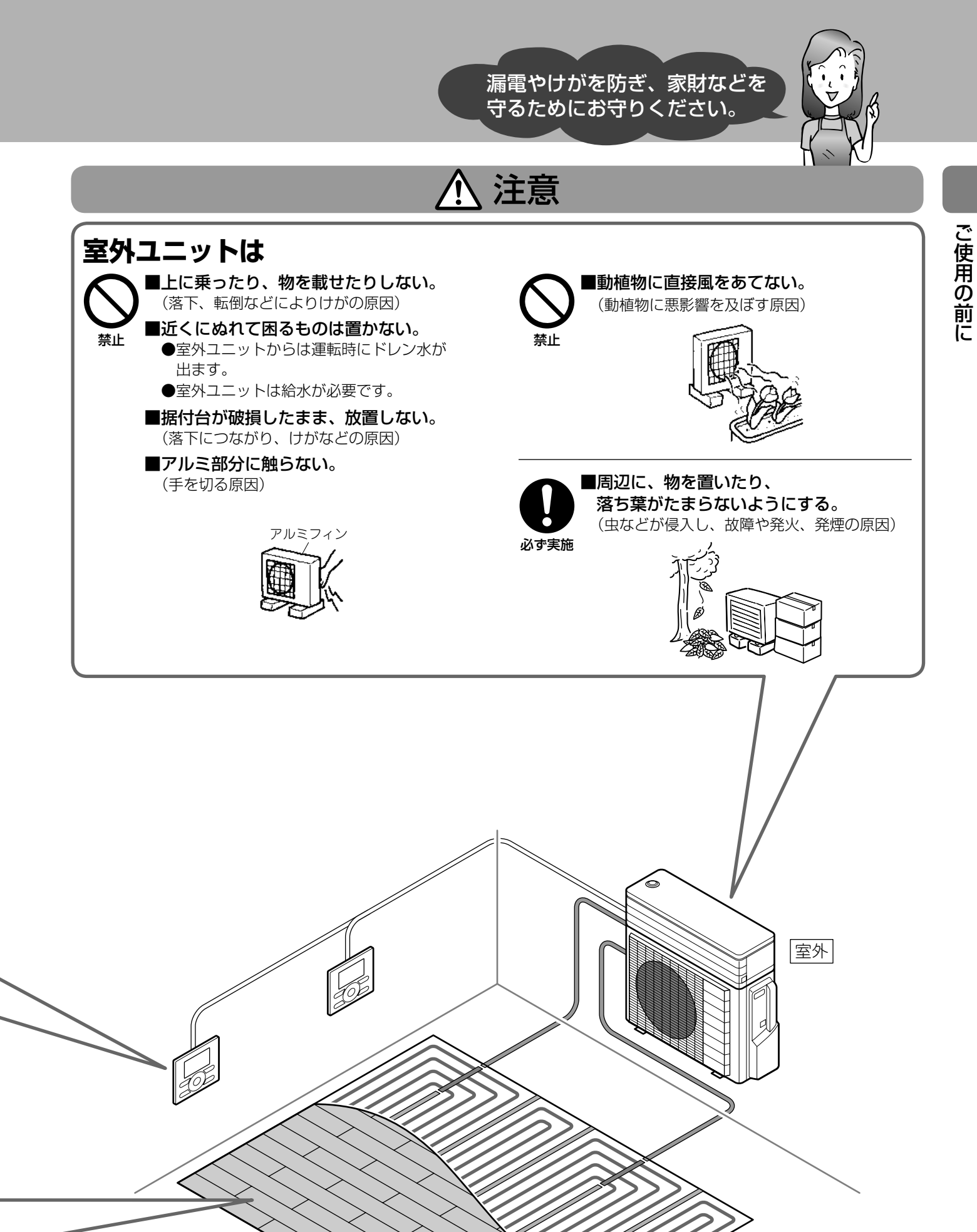

室内

# 使用上のお願い

#### などの敷物を敷いたり、床面温度が40℃を 給水にはきれいな水道水を使用して ください 超える条件で長時間ご使用になると、 床材の表面を傷めるおそれがあります 飲用に適さない水や井戸水、工業用水、熱湯、添加剤、 (変形、変色) ゴミを入れると、故障の原因になります。 また、放熱が防げられるため、暖まりが 不凍液をご使用の場合は、39ページを参照してください。 悪くなります テレビ・ラジオはリモコン・ リモコンコードから1m以上離して 置いてください 室外ユニットの吸込口や吹出口をふさがない 画像が乱れたり、雑音の原因になります。また、微弱電波型 コードレス電話、ワイヤレスマイクなどについても同様です。 能力低下や故障の原因になることがあります。 (ただし、電波状況によっては、1m以上離れても雑音が 入る場合もあります。特に室内アンテナをご使用の場合は、 電波状況が悪くなりますので、アンテナ本体はノイズが 入らないよう、できるだけ離してご使用ください。) ピアノなどの重量物にはパッドなどの 床暖房の上に直接調度品や家具などを置くと、 緩衝材を敷いて、1ヵ所に荷重が 家具などに熱がこもり、ひずみなどが かからないよう設置してください 発生するおそれがあります 床が破損し、水漏れのおそれがあります。 ホットカーペットを直接床に敷く場合は、 フローリングの上に水、薬品、醤油などを 電源を切って使用してください こぼしたときは、すみやかにふきとって ファンヒーターを併用する場合は、風が ください あたる床面をマットなどで保護してください こぼしたままにしておくと、床暖房の放熱板が腐食する こたつは電源を切って使用してください ことがあります。 常時、水の飛び散るおそれのある台所や洗面所周辺は、 床仕上げ材の温度が高くなり、変形、変色する 通気性の良いマットなどを敷いて保護してください。 おそれがあります。 直射日光は、カーテン、ブラインドなどで 連続運転で室内が乾燥し過ぎると、 さえぎるようにしてください 木質床仕上げ材にすき間やひび割れが 生じることがあります 天然木は直射日光に長くあたりますと、 加湿器の併用をおすすめします 熱や紫外線により変色します。 床仕上げ材の張り替えや修理を行いたい ときには、お買い上げの販売店または 専門業者へ依頼してください (床仕上げ材は、床暖房用の物を使用して ください)

木質床仕上げの場合は床面にジュータン

# 各部の名前と働き

あります。(故障ではありません。)

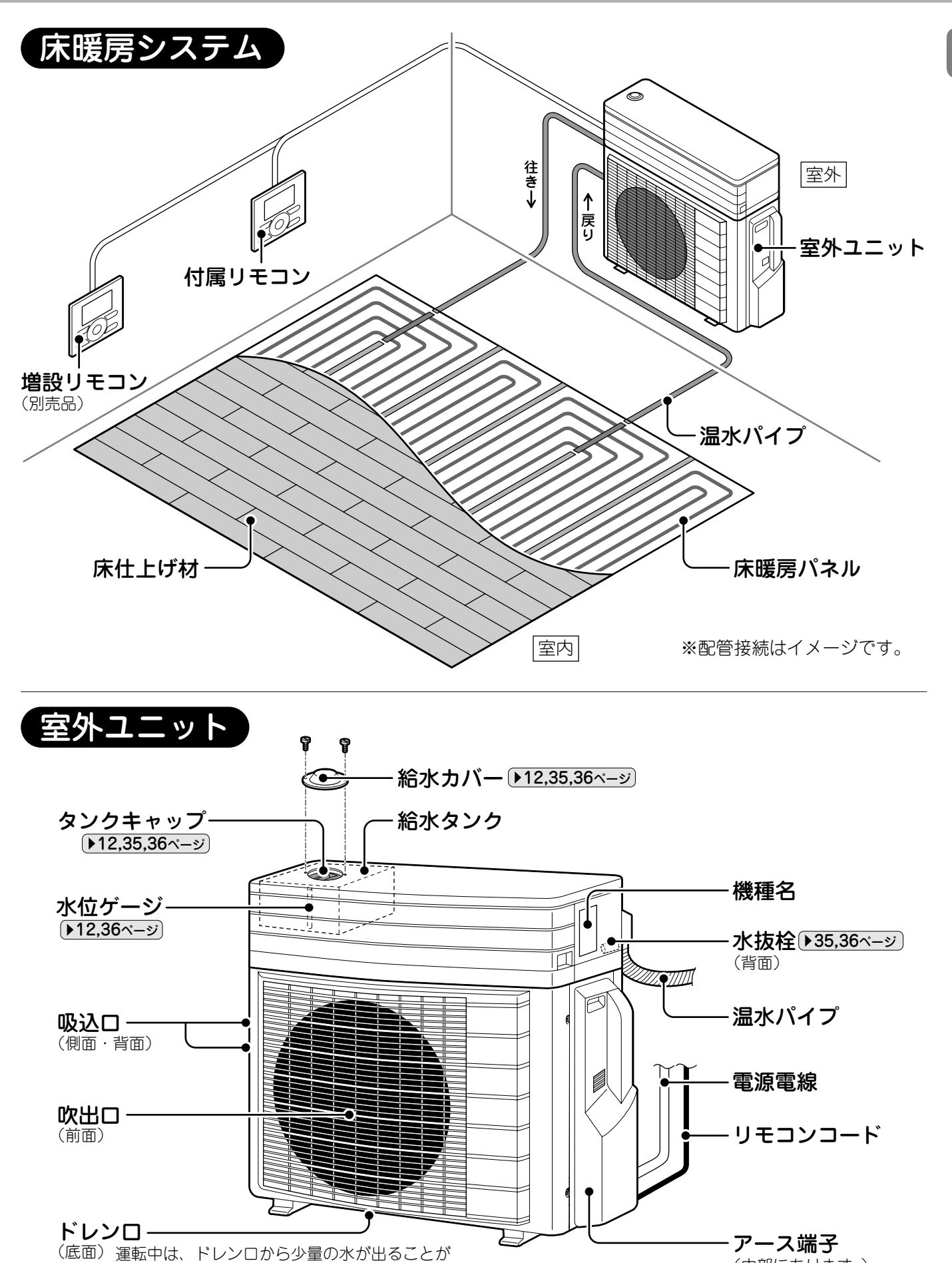

ご使用の前に

(内部にあります。)

# 各部の名前と働き

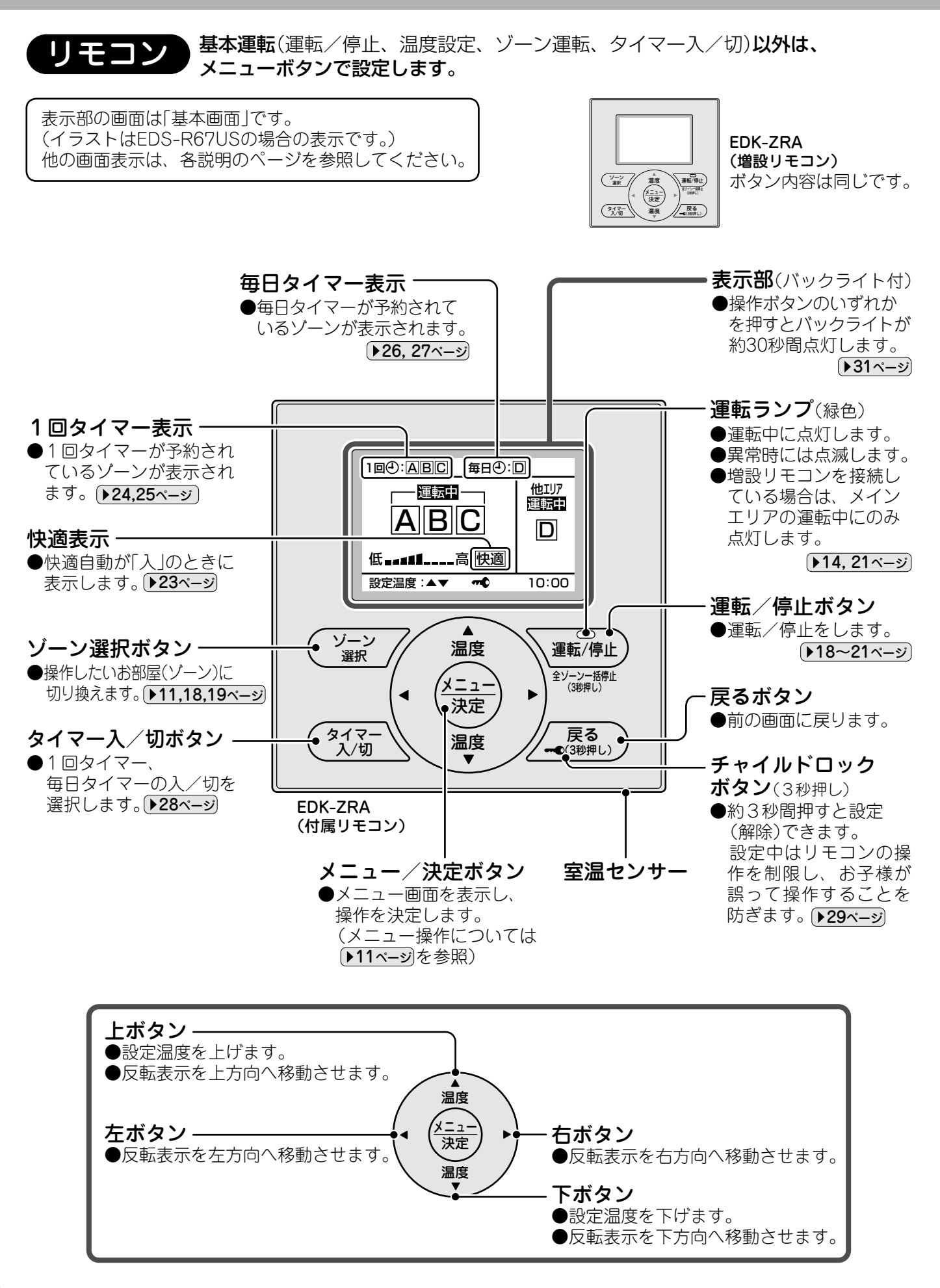

# メニュー操作について

### ■基本画面から操作できるメニュー

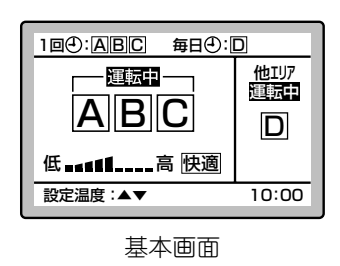

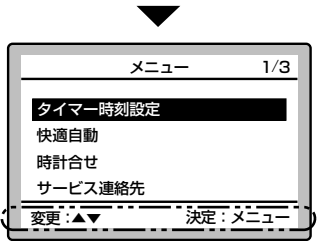

メニュー画面 ボタンの操作方法が表示 されます。

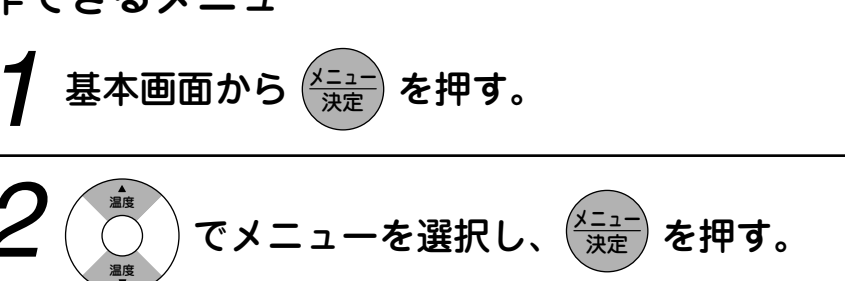

メニュー画面は、約30秒間操作しないと基本画面に戻ります。

一つ前の画面に戻るには – (スプリー)を押す。

| メニュー     | 内容                                           | 操作ページ  |
|----------|----------------------------------------------|--------|
| タイマー時刻設定 | 入/切タイマーの時刻を設定します。<br>1回タイマーと毎日タイマーの時刻を設定します。 | 24~27  |
| 快適自動     | 屋外、室内温度に応じて自動的に温水温度を<br>補正して、床面温度の変化を抑えます。   | 23     |
| 時計合せ     | 現在時刻を設定します。                                  | 13     |
| サービス連絡先  | サービス連絡先を表示します。                               | 44     |
| 給水運転     | 室外ユニットに水を補給するときに使用します。                       | 36, 37 |
| 水抜き運転    | 室外ユニットの水を抜くときに使用します。                         | 34, 35 |
| 温度エリア設定  | 温度エリア(一括で温度設定できる範囲)を変更します。                   | 17     |
| ゾーン名登録   | 各ゾーンの名称を登録することができます。                         | 16     |
| コントラスト設定 | 表示部の濃淡を調節できます。                               | 30     |
| バックライト設定 | 表示部の照明を設定します。                                | 31     |

### ■ゾーン選択画面から操作できるメニューもあります。

| A     リビング1     運転       同一設定温度     〇日回〇一            | ┨ 基本画面から ジーン を押し、操作したいゾーンを選択する。                                                  |
|------------------------------------------------------|----------------------------------------------------------------------------------|
| 低 高<br>設定温度:▲▼ 10:00                                 | <b>2</b> (メニュー<br>決定) を押す。                                                       |
| レンターの<br>(A) リビング1 (理論中)<br>(連転/停止)                  | <b>3</b> でメニューを選択し、 ☆ニュー<br>決定 を押す。                                              |
| タイマー入/切<br>タイマー時刻設定<br>変更:▲▼ 決定:メニュー<br>ゾーン選択のメニュー画面 | ゾーン選択のメニュー画面は、約30秒間操作しないと基本画面に戻ります。<br>一つ前の画面に戻るには <sup>戻る</sup><br>∞(ȝ渺押し) を押す。 |
|                                                      | メニュー 内 容 操作ページ                                                                   |

| メニュー     | 内容                                                | 操作ページ |
|----------|---------------------------------------------------|-------|
| 運転/停止    | 選択しているゾーンの運転と停止をします。                              | 19    |
| タイマー入/切  | 選択しているゾーンのタイマーの入/切をします。<br>(あらかじめタイマーの時刻設定が必要です。) | 28    |
| タイマー時刻設定 | 選択しているゾーンのタイマーの時刻設定をします。                          | 24~27 |

ご使用の前に

## 運転前の準備

室外ユニット

# ■給水タンクの水を確認する ●暖房シーズンのはじめに点検し、水位が低い場合は水を補給してください。 不凍液をご使用の場合は、39ページもご覧ください。

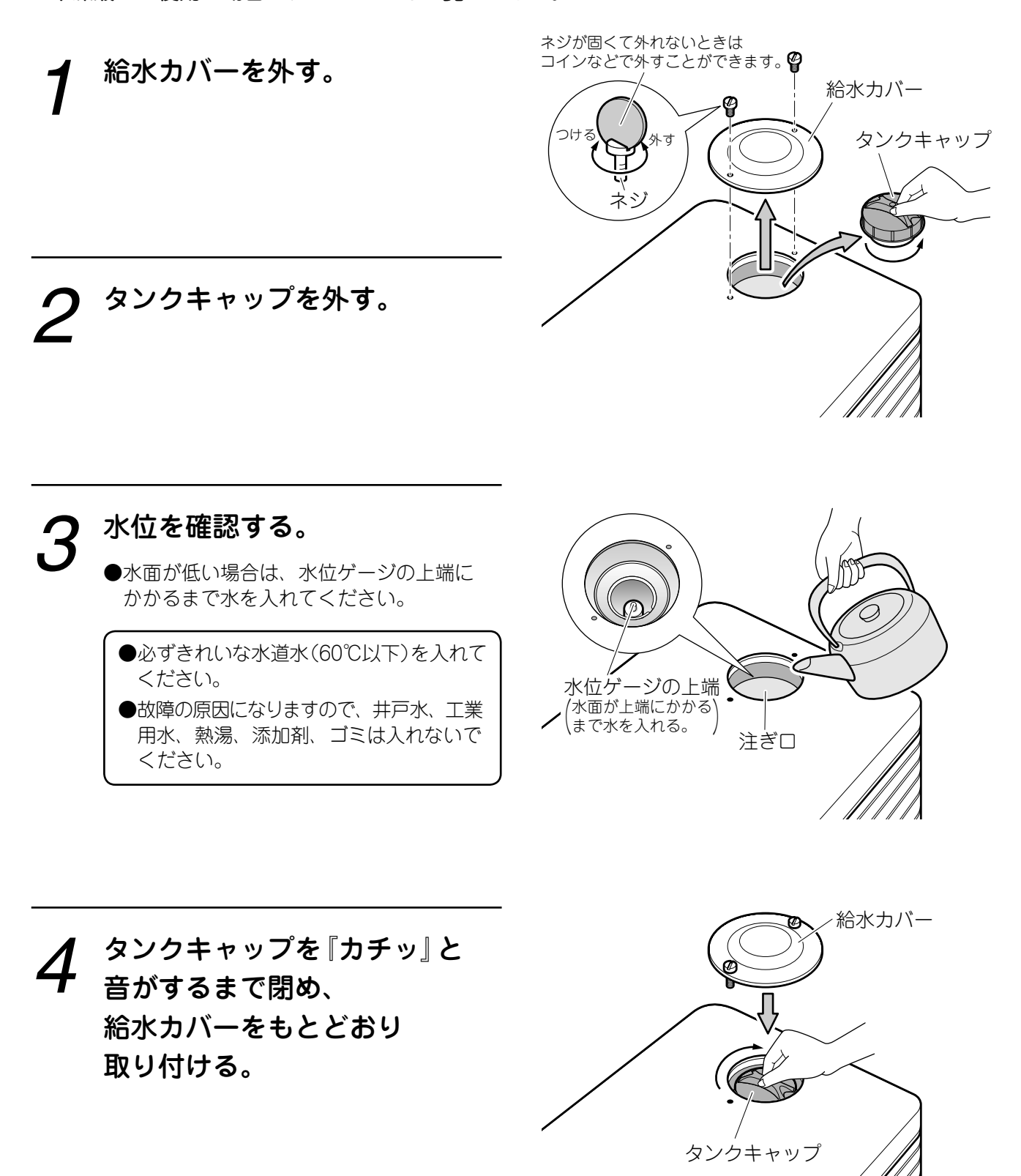

12

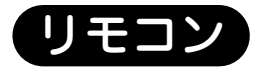

### ■電源の確認

●リモコンの液晶表示が消えている場合は ブレーカーを入れてください。

### 現在時刻を合わせる

●タイマー予約中は時計合せできません。

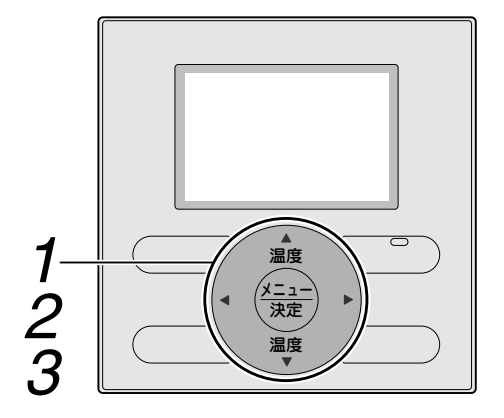

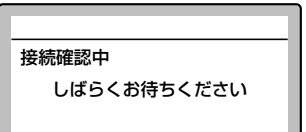

メインリモコン 電源投入時画面

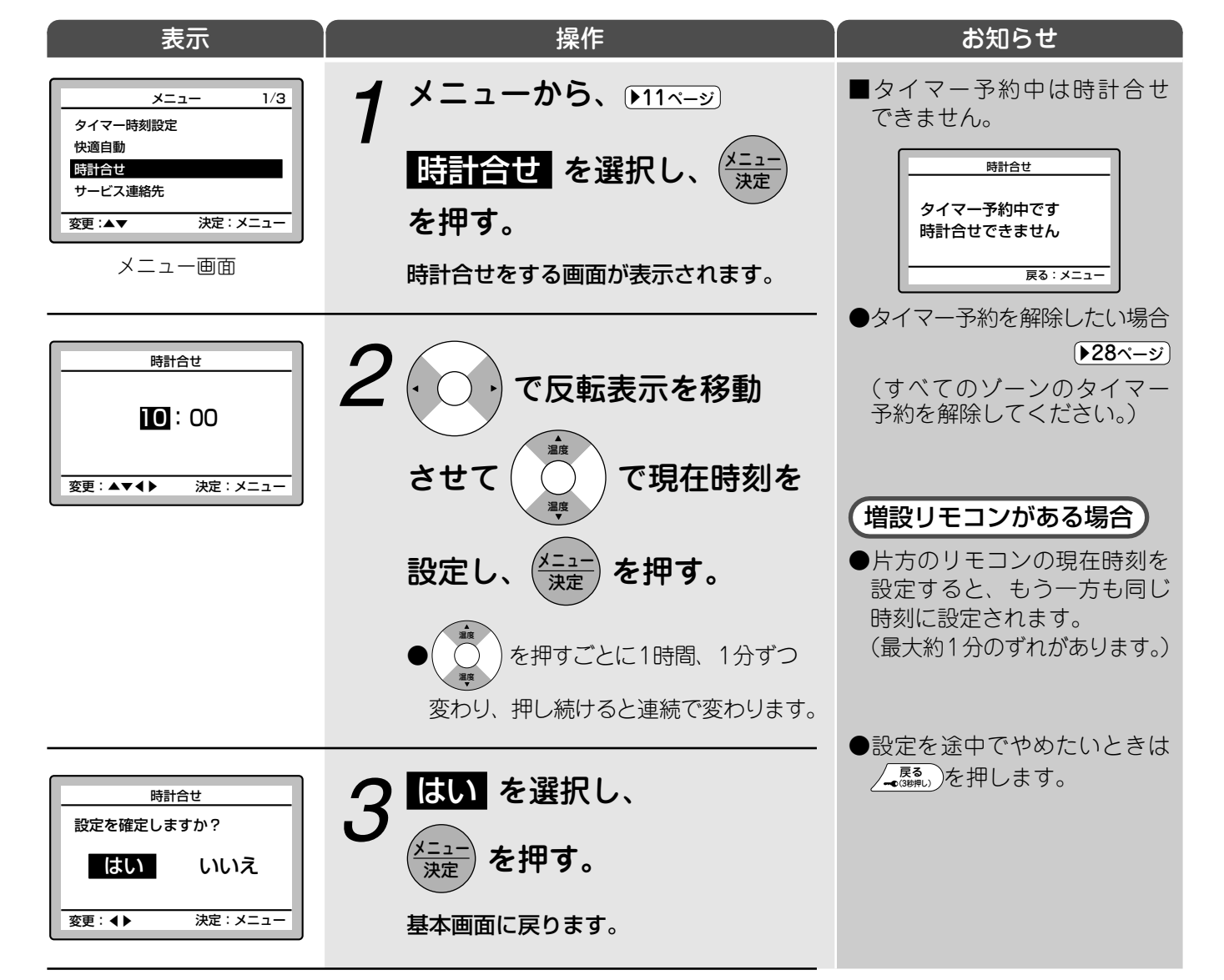

# ゾーンと温度エリアについて

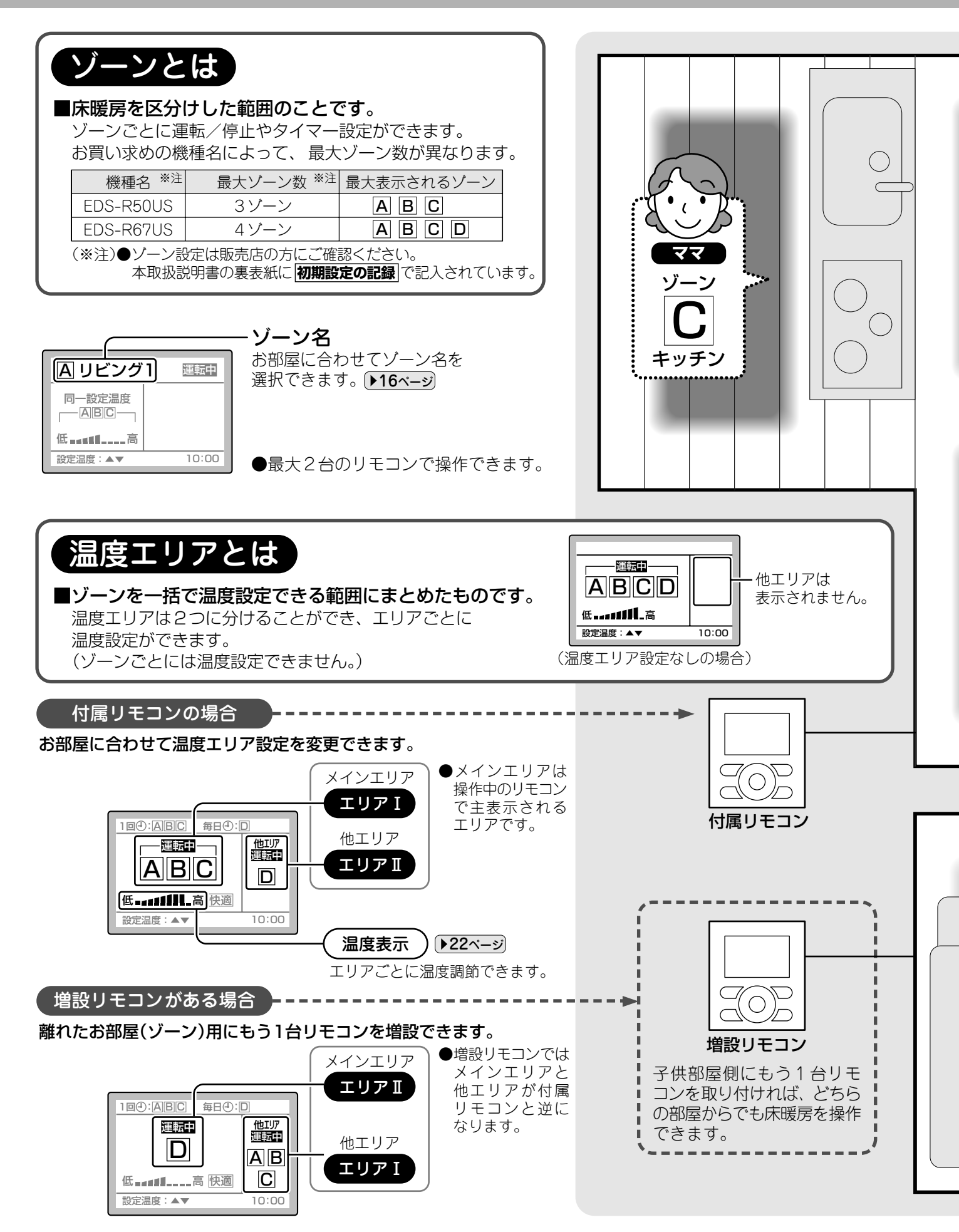

![](_page_14_Picture_0.jpeg)

わたし

:子供部屋1

![](_page_14_Picture_1.jpeg)

リビング、ダイニングやキッチンなど、使うゾーン だけを細かく区切ることで効率的に暖めることが できます。

## ゾーン名を変えたいとき

**ゾーンに登録する名称をお部屋に合わせて変更できます。**(ゾーンについて )14ページ)

![](_page_15_Figure_2.jpeg)

## 温度エリアを変えたいとき

### 温度エリアをお好みに合わせて変更できます。(温度エリアについて 14ページ)

![](_page_16_Figure_2.jpeg)

ご使用の前に

運転のしかた

ゾーンごとの運転/停止を行います。

![](_page_17_Figure_2.jpeg)

ゾーン選択画面からメニュー操作で運転/停止を行うこともできます。

![](_page_18_Figure_1.jpeg)

前回と同じゾーンの運転/停止を行います。

![](_page_19_Figure_2.jpeg)

### 前回と同じゾーンの運転/停止を行います。

![](_page_20_Figure_1.jpeg)

# 温度を変えたいとき

### 床面温度の変更を行います。(温度エリアについて ▶17~-ジ))

![](_page_21_Figure_2.jpeg)

### 快適自動について

快適自動は、屋外、室内温度に応じて自動的に温水温度を補正して、床面温度の変化を抑える機能です。

●初期設定は「入」です。

- ●快適自動を「入/切」しても、温度目盛の表示は変わりません。
- ●運転中に快適自動を「入/切」すると、床面温度が変わることが あります。
- ●設定温度から温水温度を補正します。 屋外温度や室内温度が高いときは、温水温度を低めに補正します。 屋外温度や室内温度が低いときは、温水温度を高めに補正します。 住宅の断熱や設置状況によって、温水温度の補正のしかたは変わり ますので、手動での温度調節 ▶22ページ と合わせて使用してください。

![](_page_22_Picture_6.jpeg)

| ●快適自動を取り消す場合                                                                            |                                                                             |  |
|-----------------------------------------------------------------------------------------|-----------------------------------------------------------------------------|--|
| メニュー     1/3       タイマー時刻設定       快迎自助       時計合せ       サービス連絡先       変更:▲▼     決定:メニュー | <b>1</b> メニューから、 ▶11ページ<br>快適自動<br>を選択し、   ★ニュー<br>決定<br>を押す。               |  |
| 快適自動設定<br>入切<br>変更: <b>↓</b> 決定:メニュー                                                    | 2 快適自動を取り消す場合は<br>切を選択し、<br>ダニュー<br>を押す。<br>●設定するときは、 又を選択します。              |  |
| 快適自動設定<br>設定を確定しますか?<br>ししし いいえ<br>変更: ↓ 決定:メニュー                                        | 3 はい を選択し、<br>メニューを押す。<br>・設定を途中でやめたいときは<br>、<br>、<br>、<br>、<br>、<br>を押します。 |  |

### お知らせ

屋外温度が約10℃以上のときは、快適自動の「入/切」に関係なく温水温度を補正します。

## タイマーの時刻を設定する(1回タイマー)

入/切タイマーの時刻を設定します。ゾーンごとに時刻を設定してください。 1回タイマーは1回だけの運転です。

![](_page_23_Figure_2.jpeg)

1回タイマーは、メニュー **▶11ベージ** から設定することもできます。

![](_page_24_Figure_1.jpeg)

| 表示                                                                                               | 操作                                                                      | お知らせ                                                                                                    |
|--------------------------------------------------------------------------------------------------|-------------------------------------------------------------------------|----------------------------------------------------------------------------------------------------|
| 1回タイマー 設定を確定しますか?                                                                                | <b>4</b> はい を選択し、 メニュー を押す。                                             | ●基本画面に1回タイマーを予約<br>したゾーンが表示されます。                                                                                              |
| はい<br>変更: ↓ 決定: メニュー<br>タイマーを予約する画面が<br>表示されます。                                                  | メニューから設定した場合は、基本画面<br>に戻ります。<br>タイマー予約する場合は 313 で設定<br>すると便利です。 ▶28ページ  | ●設定を途中でやめたいときは<br>。を押します。                                                                                                    |
| ▲ リビング1 運気中       タイマー予約なし       1回タイマー予約       毎日タイマー予約       変更:▲▼ 決定:メニュー                     | 5 で <u>1回タイマー予約</u><br>を選択し、 <sup>メニュー</sup> を押す。                       | こんなときは、設定した通りに<br>1回タイマー運転ができません。<br>【設定例】<br><u>1回④ リビング1</u><br>入時刻 切時刻<br>A 8:00-21:00                                     |
| ▲ リビング1<br>回一設定温度<br>一 △ B C →<br>低 = = = = = = - 高<br>設定温度: ▲▼ 10:00<br>10:00<br>10:00<br>10:00 | 1回タイマーと毎日タイマーは<br>併用できません。<br>●タイマー予約内容は、 (ご) でゾーン<br>を選択すると確認できます。     | 変更:▲▼◀▶ 決定:メニュー<br>上記設定で10時にタイマー予約<br>すると、21時に切タイマーが作動<br>し、翌日の8時に入タイマーが作動<br>します。この時点で1回タイマー<br>は解除されるため、翌日の21時に<br>停止はしません。 |
|                                                                                                  |                                                                         |                                                                                                    |
| 低<br>(低)<br>(低)<br>(低)<br>(低)<br>(低)<br>(低)<br>(低)<br>(低                                         | <b>1回タイマーが予約されました。</b><br>タイマー予約を取り消したいときは<br>⑦30章 を押します。 <b>▶28ページ</b> |                                                                                                    |
| 予約完了                                                                                             |                                                                         |                                                                                                    |

## タイマーの時刻を設定する(毎日タイマー)

入/切タイマーの時刻を設定します。毎日タイマーは、タイマー入/切時刻を一日2回 まで設定できます。タイマー予約すると、毎日予約した時刻に運転を行います。

![](_page_25_Figure_2.jpeg)

毎日タイマーは、メニュー ▶11ページ から設定することもできます。

![](_page_26_Figure_1.jpeg)

タイマー入/切したいとき

### あらかじめ時刻設定されたタイマー予約の入/切を設定します。

![](_page_27_Figure_2.jpeg)

# チャイルドロックを使う

リモコンの操作を制限し、お子様が誤って操作することを防ぎます。

![](_page_28_Figure_2.jpeg)

# リモコンの明るさを変えたいとき

リモコン表示部の濃淡を調節できます。

![](_page_29_Picture_2.jpeg)

リモコン表示部の照明を設定します。

![](_page_30_Figure_1.jpeg)

![](_page_31_Picture_0.jpeg)

![](_page_31_Picture_1.jpeg)

(詳細については、ご使用の床材のお手入れ方法にしたがってください。)

日常のお手入れ、からぶき

 ●日常のお手入れは、からぶきしてください。
 ●化学ぞうきんの場合は、1~2週間に一度を めやすとして使用してください。

フローリングは基本的に水気を嫌います。ぬれぞうきんを 頻繁にかけると、表面がひび割れることがあります。

![](_page_31_Picture_6.jpeg)

#### 化学ぞうきんについて

- ●ぬれた箇所には使用しないでください。
- ●専用の袋に保管してください。 (袋に入れないで長時間フローリングの上に放置すると、 フローリングが変色するおそれがあります。)

![](_page_31_Picture_10.jpeg)

### ■2~3ヵ月に一度のお手入れ ワックス

●天然木の美しさを長く保つためには、日常のからぶきと2~3ヵ月に1回程度ワックスを塗布してください。 フローリングの表面のゴミ・ホコリ・汚れ・水気をきれいに取り除き、薄くムラなく塗布することがポイントです。

#### お知らせ

#### ワックスについて

- ●使用方法を誤ると、白くなったり粉状になるなど異常を起こす場合があります。 雨天時や室内温度の低い場合は、使用をお避けください。 注意書きをよく読んで正しくご使用ください。
- ●フローリングメーカーの推奨品を使用してください。(各メーカーにお問い合わせください。)
- ●ワックスがけ直前に化学ぞうきんを使用しないでください。ワックスの塗布ムラが生じるおそれがあります。
- ●ワックスの種類により、滑りやすくなる場合がありますのでご注意ください。
- ●床に直接ワックスの液をかけないでください。床暖房パネル内部にしみ込み、故障の原因になります。

リモコンのお手入れ

![](_page_32_Picture_1.jpeg)

●日常のお手入れは、からぶきしてください。

#### 汚れが気になるとき

●水で薄めた液体中性洗剤を布にしみ込ませて固く絞り、 汚れをふき取った後、からぶきしてください。

### お願い

お手入れの前は必ず運転を停止し、 電源を切ってください。

![](_page_32_Picture_7.jpeg)

シンナーやベンジン、磨き粉、40℃以上のお湯は、変形や変色の原因になるおそれがありますので 使用しないでください。

![](_page_32_Figure_9.jpeg)

![](_page_32_Picture_10.jpeg)

お手入れと点検

# 長期間使わないとき

■基本的には漏電しゃ断器、ブレーカーは入れたままにしておいてください。

水も入れたままにしておいてください。

(水あか防止や凍結防止のために室外ユニットが運転する場合があります。)

![](_page_33_Picture_4.jpeg)

■凍結のおそれのあるときに漏電しゃ断器、ブレーカーを切る場合は、必ず水抜きを行ってください。 不凍液を使用している場合の水抜きは、販売店にご相談ください。

### **1** すべてのゾーンの運転を停止する。▶18~21<-ジ

●運転を停止してから操作してください。

![](_page_33_Figure_8.jpeg)

![](_page_34_Figure_0.jpeg)

![](_page_34_Picture_1.jpeg)

●タンクキャップを『カチッ』と音がするまで閉め、 給水カバーをもとどおり取り付けてください。

)を押す。

●水抜栓はゆるめたままにしておいてください。 凍結により故障するおそれがあります。

水抜き運転 給水タンクが空になりましたか? はい いいえ 決定:メニュー 変更∶◀▶

いいえを選択した場合は、もう一度 水抜き運転を行ってください。

![](_page_34_Picture_6.jpeg)

![](_page_34_Picture_7.jpeg)

再び使用するときは、漏電しゃ断器、ブレーカーを入れて給水運転を行ってください。▶36,37ページ

# 長期間使わないとき

![](_page_35_Figure_1.jpeg)

すべてのゾーンの運転を停止する。 ▶18, 21<--୬

●運転を停止してから操作してください。

![](_page_35_Figure_4.jpeg)

![](_page_36_Figure_0.jpeg)

![](_page_36_Picture_1.jpeg)

# こんな表示が出たときは

不凍液をご使用の場合は 39ページを参照してください。

給水タンク内の水が 少なくなりました 給水運転を行ってください

次へ:メニュー

運転中の場合、自動的に運転を停止します。

![](_page_37_Picture_5.jpeg)

![](_page_37_Picture_6.jpeg)

〈増設リモコンがある場合〉

●増設リモコンには「別リモコンにて優先処理中」が表示されます。 付属リモコンで操作してください。

![](_page_37_Picture_9.jpeg)

![](_page_37_Picture_10.jpeg)

![](_page_37_Picture_11.jpeg)

### お知らせ

屋外温度が高い夏期などに誤って運転を行った場合、「給水運転を行ってください」と表示が出て 運転を停止することがあります。 給水運転を行うと基本画面に戻ります。 給水タンクの水位が低下していなくても給水運転を行ってください。

## 不凍液をご使用の場合

●年最低気温が-10℃を下回る地域や、昼間も0℃以下の気温が数日続く地域、 凍結が頻繁に起こるような地域は指定不凍液を使用してください。

不凍液(ピンク色)は、プロピレングリコールを主成分としています。

#### ■ご使用後、1年以内に給水が必要になった場合、または液漏れがあった場合

●指定不凍液を補給します。お買い上げの販売店にご相談ください。

設置後しばらくは、施工時に配管から抜け切れなかった空気が抜けて、不凍液が減ることがあります。 水道水を入れると不凍液が薄くなるので、指定の不凍液を入れてください。

#### ■ご使用後、1年以降に給水が必要になった場合

●きれいな水道水を補給します。 ▶12ページ

ご使用に伴い<br />
不凍液中の水分が蒸発します。<br />
暖房シーズン初めにきれいな水道水を補給してください。

●長年ご使用いただきますと、不凍液は劣化、消耗します。そのまま使用を続けると、床暖房システムが 故障する場合がありますので、5年に1回不凍液の交換が必要です。 不凍液の交換、点検、廃棄する場合は、お買い上げの販売店にご相談ください。

●交換、点検、廃棄は有償です。

(消耗部品の交換のめやす)

| 品名  | 形式名  | 交換のめやす |
|-----|------|--------|
| 不凍液 | M-37 | 約5年    |

ショーワ(株)製

・必ず指定の不凍液を使用してください。

![](_page_39_Picture_0.jpeg)

### 故障ではありません そのままお使いください

| こんなとき                                     | 故障ではありません                                                                                                    |
|-------------------------------------------|----------------------------------------------------------------------------------------------------|
| <b>すぐに運転しない</b><br>●運転を停止してすぐに再運転<br>したとき | ●製品を保護するためです。<br>約3分間お待ちください。                                                                                                    |
| 床が暖まるのが遅い                                 | <ul> <li>室外ユニットで温水を作り、床下に循環させて床暖房パネルを暖め、<br/>床仕上げ材へと熱を伝導させて床面を暖めるので時間がかかります。<br/>運転してから1時間前後がめやすです。<br/>(設置環境により時間は変わります。)</li> <li>床暖房では部屋を暖めるのに時間がかかります。運転開始時は<br/>エアコンなどの他の暖房器具を併用してください。</li> </ul>                                |
| 運転が止まった<br>(リモコンの運転ランプは点灯)                | ●電圧が急に大きく変動した場合、製品保護のため、停止することがあります。約3分後自動的に運転を再開します。                                                                                                    |
| 暖房運転中に運転が止まり、<br>室外ユニットから水の流れる<br>ような音がする | ●室外ユニットについた霜を取り除いています。<br>約3~8分お待ちください。                                                                                                    |
| 室外ユニットから水や<br>湯気が出る                       | ●室外ユニットに付いた霜を取り除き、これが水や湯気となって<br>出るためです。                                                                                                    |
| 停止中に室外ユニットが<br>運転する                       | <ul> <li>●凍結を防止するため、自動的に運転する場合があります。(冬期)</li> <li>●水あか防止のため、自動的にポンプを運転する場合があります。</li> </ul>                                                                                                    |
| 急に床面温度が変化する                               | <ul> <li>・床暖房運転中に快適自動を「入/切」にすると、床面温度が変化する場合があります。</li> <li>・ゾーンの運転/停止を行ったとき、床面温度が変化する場合があります。</li> <li>・床暖房の運転開始時には、快適温度まで早く暖めるため、<br/>温水温度を高めに設定して運転します。</li> <li>・外気温が低いときは運転を停止して、室外ユニットに付いた霜を取り除きますので、床面温度が変動する場合があります。</li> </ul> |
| リモコンのバックライトが<br>消灯する                      | ●約30秒間ボタン操作がない場合、バックライトは消灯します。<br>▶31ページ                                                                                                    |

![](_page_40_Picture_0.jpeg)

あわてて修理を依頼する前に、もう一度お調べください。

![](_page_40_Figure_2.jpeg)

## 故障かな?

「すぐに販売店へ」

下記のような症状が出た場合にはすぐに販売店へご連絡ください。

■電源電線が異常に熱い、または傷んでいる
 ■運転中に異常音がする
 ■誤って給水タンクに異物を入れてしまった
 ■ブレーカーがひんぱんに落ちる
 ■リモコンのボタンの操作が不確実
 ■こげ臭いニオイがする

運転を停止し、漏電しゃ断器、 ブレーカーを切って販売店へ ご連絡ください。

![](_page_41_Picture_6.jpeg)

| 機種                | EDS-R50US                    | EDS-R67US |  |
|-------------------|------------------------------|-----------|--|
| 種類類               | ヒートポンプ式温水床暖房室外ユニット(インバーター)   |           |  |
| 電源                | 単相 200V 50 / 60Hz 20A (室外電源) |           |  |
| 循環液               | 水または不凍液                      |           |  |
| 定格加熱能力(kW)        | 5.0                          | 6.7       |  |
| 定格消費電力(W)         | 1135                         | 1670      |  |
| 定格流量(L/min)       | 4.8                          | 6.0       |  |
| エネルギー消費効率         | 4.40                         | 4.01      |  |
| 運 転 電 流(A)        | 6.1                          | 9.0       |  |
| 運 転 音(dB)         | 48                           | 50        |  |
| 外形寸法(高さ×幅×奥行)(mm) | 756 × 765 × 285              |           |  |
| 質 量(kg)           | 50                           |           |  |
| 付 属 品             | 取扱説明書(1)、保証書(1)、ワイヤードリモコン(1) |           |  |

●この仕様数値は50Hz・60Hz共通です。

●運転特性は、外気温7℃(乾球)、6℃(湿球)、入口水温25℃における数値です。

●停止のときもマイコンを働かせるため、約10ワットの電力を消費します。

・屋外温度が約2℃以下になると、自動的に圧縮機を暖めるため、さらに約25ワットの 電力を消費する場合があります。

・凍結のおそれがある場合(屋外温度が約0℃以下の場合)、凍結防止運転を行うため、 約100~270ワット(外気温-5℃時の1時間平均)の電力を消費します。

●製品改良のため仕様の一部を予告なしに変更することがあります。

●不凍液は、必ず指定の不凍液(ショーワ(株)製M-37)をご使用ください。

不凍液使用時は、能力が約10%低下します。

# 保証とアフターサービス

### 必ずお読みください。

#### 保証について

■保証書(別添)は販売店で所定事項を 記入してお渡ししますので、記載事 項をお確かめのうえ、大切に保管し てください。

![](_page_43_Picture_4.jpeg)

繼種名

■保証期間はお買い上げ日から1年間、 ただし冷媒系統部分については5年間です。

### 修理を依頼されるとき

■40ページ~42ページにしたがって調べていただき、 それでも異常があるときは、必ず運転を停止し、電 源プラグを抜くか、漏電しゃ断器、ブレーカーを切っ て、お買い上げの販売店またはサンデンお客様サー ビス受付センター(45ページ)にご連絡ください。

#### ご連絡いただきたい内容

- 1. 品 名 ヒートポンプ式温水床暖房
- 2. 機種名 室外ユニット参照
   3 お買い上げケ・ロ・ロ

![](_page_43_Figure_11.jpeg)

4. 異常内谷(てきるたり異体的
 5. ご住所(付近の目印なども)
 お名前・電話番号

![](_page_43_Picture_13.jpeg)

保証書の規定にしたがって出張修理させていただきます。 その際には、「保証書」をご提示ください。

#### <保証期間経過後>

修理すればご使用できる場合は、ご希望により 有料にて修理させていただきます。 修理料金は、技術料+部品代+出張料などで 構成されています。

#### (据付場所について)

室外ユニットの設置は周囲に異臭・異音のないところにしてください。
 次の場所へ据付けされる場合は、販売店にご相談ください。
 油・蒸気・油煙の発生するところ。
 海浜地区など塩分の多いところ。
 温泉地など硫化ガスの発生するところ。
 積雪により、室外ユニットがふさがれてしまうところ。
 室外ユニットから水が出ますので、水はけのよいところに据え付けてください。

#### (運転音にも配慮を)

■次のような場所をお選びください。

- ●室外ユニットの重量に十分耐え、騒音や振動が増大しない場所。
- ●室外ユニットの吹出口からの風や運転音が隣家の迷惑にならない場所。

#### (電気工事について)

●電源は必ず専用回路をご使用ください。

#### (移設について)

●増改築・引越などで、製品を移設されたり、再据付けする場合は、お買い上げの販売店もしくは、 サンデンお客様サービス受付センターにご相談ください。

#### 補修用性能部品の最低保有期間について

■補修用性能部品の保有期間は製造打切り後10年です。
 ●「補修用性能部品」とは、その製品の機能を維持するために必要な部品のことです。

#### 点検整備のおすすめ

■ご使用状態によって異なりますが、通常のお手入れ とは別に点検整備をおすすめします。 点検整備はお買い上げの販売店にご相談ください。 なお、この場合は実費が必要となります。

![](_page_43_Figure_31.jpeg)

![](_page_43_Picture_32.jpeg)

設置場所に赤格がめれば、効率の良い 運転のために、できるだけ広い寸法を お取りください。

# お客様サービス受付センター

商品に関する修理・消耗部品のご用命や取扱いのご相談など 全てのお問い合せは お客様サービス受付センター へご連絡ください。 電話番号をよくお確かめのうえ、お掛け間違いのないようにお願いします。

**お客様サービス受付センター** 愛付/365日 受付時間/9:00~21:00 FAX 0120-302-143

# 用語集(さくいん)

| あ      | アース端子 アース線を接続するための端子です。 |                                                                                               |        |  |
|--------|-------------------------|-----------------------------------------------------------------------------------------------|--------|--|
| 17     | 1回タイマー                  | 1回だけのタイマー予約です。1回実行されるとタイマーは解除されます。                                                            |        |  |
|        | おでかけ温度設定                | 外出時も低い温度で床面を暖めておくことができます。                                                                     | 22     |  |
|        | 温度エリア                   | ゾーンをまとめたものです。エリアごとに温度設定ができます。                                                                 | 14, 15 |  |
| か      | 快適自動                    | 屋外、室内温度に応じて温水温度を補正して床面温度の変化を抑えます。                                                             |        |  |
| 1J     | 給水運転                    | 室外ユニットにある給水タンクの水を補給するときに使用します。<br>(ポンプだけを運転します。)                                              |        |  |
|        | 給水カバー                   | 室外ユニットの給水タンクの水を確認するときなどに外します。                                                                 |        |  |
|        | 給水タンク                   | 床暖房に使用する水を貯めるタンクです。                                                                           |        |  |
|        | コントラスト設定                | 液晶表示部の文字の濃淡を調節できます。                                                                           | 30     |  |
| さ<br>こ | サービス連絡先                 | 困ったときの連絡先をリモコンで表示できます。                                                                        |        |  |
| 17     | 水位ゲージ                   | 給水タンクの水位を確認するのに使用します。                                                                         | 9, 12  |  |
|        | 全ゾーン一括停止                | 増設リモコンを使用している場合に、すべてのゾーンを停止できる機能です。                                                           | 21     |  |
|        | 増設リモコン                  | 別売リモコンです。離れたお部屋(ゾーン)の床暖房を操作するのに便利です。                                                          | 10, 21 |  |
|        | ゾーン                     | 床暖房を区分けした範囲のことです。ゾーンごとに「運転/停止」、<br>「タイマー入/切」ができます。                                            | 14, 15 |  |
|        | ゾーン選択メニュー               | ゾーン選択画面から操作できるメニューです。                                                                         | 11     |  |
| た      | タイマー時刻設定                | タイマーの時刻を設定することです。ゾーンごとに設定します。                                                                 | 24~27  |  |
| 1J     | タンクキャップ                 | 給水タンクの水位を確認するときなどに外します。                                                                       | 9, 12  |  |
| は<br>行 | バックライト                  | リモコン操作時に表示部が明るくなる照明装置です。常時消灯に設定することも<br>できます。                                                 | 31     |  |
|        | ヒートポンプ式<br>温水床暖房        | 大気の熱を集めて作ったお湯で床を暖めます。                                                                         |        |  |
|        | 付属リモコン                  | 標準付属のリモコンです。                                                                                  | 10     |  |
|        | 不凍液                     | 寒冷地向けに、水の代わりに使用する液体です。                                                                        | 39     |  |
|        | ポンプ                     | 配管経路にお湯を循環させる装置です。室外ユニットの内部にあります。                                                             | 36, 37 |  |
| ま      | 毎日タイマー                  | 一度設定すると、毎日予約した時刻にタイマー運転を行います。                                                                 | 26, 27 |  |
| 行      | 水抜き運転                   | 室外ユニットにある給水タンクの水を抜くときに使用します。長期間使わず、<br>凍結のおそれがあるときに、漏電しゃ断器、プレーカーを切る場合に行います。<br>(ポンプだけを運転します。) |        |  |
|        | 水抜栓                     | 室外ユニットの背面にあります。給水タンクの水を抜くために使用します。                                                            | 35     |  |
|        | メインエリア                  | 操作中のリモコンで主に操作するエリアのことです。                                                                      | 14     |  |
| さ      | 床仕上げ材                   | 床暖房専用のフローリングなど、床に使用する素材です。                                                                    | 8, 9   |  |
| 行      | 床暖房パネル                  | 温水が循環して熱を床上に伝えます。床仕上げ材の下に敷設します。                                                               | 9      |  |
|        | 床暖房用温水パイプ               | 温水が通るパイプ(配管)の経路です。                                                                            | 9      |  |
| ら<br>行 | 漏電しゃ断器                  | 漏電したときに電気の流れを自動的にしゃ断する部品です。<br>作動にはアース工事が必要です。                                                | 4, 33  |  |

![](_page_46_Picture_0.jpeg)

※不凍液を使用する場合は、-20℃~24℃

#### フロンについて

![](_page_46_Picture_3.jpeg)

この製品には最大でCO2(温暖化ガス)1,600kg に相当するフロン類が封入されています。 地球温暖化防止のため、移設・修理・廃棄等に あたってはフロン類の回収が必要です。 この表示は、本製品に温暖化ガス (フロン類)が封入され ていることを、ご認識いただくための表示です。製品の 取り外し時はフロン類の回収が必要です。 詳しくはお買い上げの販売店にご相談ください。

![](_page_47_Figure_1.jpeg)

### 販売店の方へのお願い

初期設定の記録

サービス・点検時に必要となりますので、必ず初期設定内容を記録してください。 (設定内容を記入する、または□欄でチェック(図)をしてください。)

| 機種名          | EDS-R50US |    | EDS-R67US |          |
|--------------|-----------|----|-----------|----------|
| パネル種類設定(タイプ) |           | □2 | □3        | <b>4</b> |
| 循環液設定        | □水道水      |    | □不凍液      |          |
| 熱動弁 **注1     | 1         | 2  | 3         | 4        |
| ゾーン          |           |    |           |          |
| 名称           |           |    |           |          |
| 試運転確認        |           |    |           |          |

※注1)熱動弁は機種によって個数が異なります。EDS-R50USは3個。EDS-R67USは4個です。

![](_page_47_Figure_7.jpeg)

二次元バーコードは製造用コードです。

この取扱説明書は 再生紙を使用しています。

![](_page_47_Picture_10.jpeg)

 店